## TUTORIAL COMO CONSULTAR OS PAGAMENTOS DA TURMA VOLANTE

Primeiramente, acesse o site "Transparência RS", através do link: <u>http://www.transparencia.rs.gov.br</u>

Na página Inicial, seguindo o passo a passo indicado pela seta vermelha, selecione o menu: "Gastos", de acordo com a imagem abaixo:

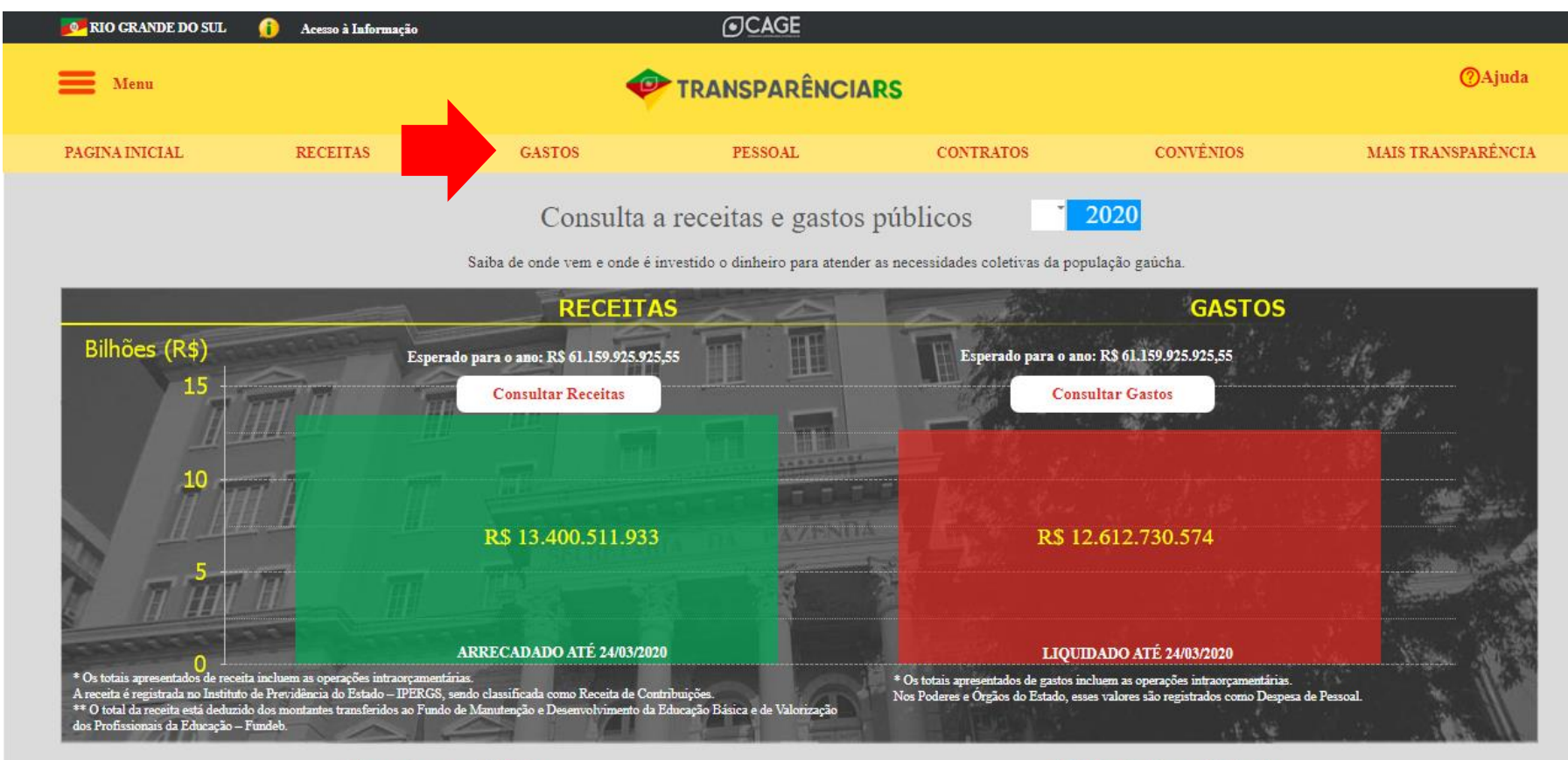

De onde vem o dinheiro

Principais Grupos de Gastos

Irá abrir um menu, selecione a opção "Análise tabela".

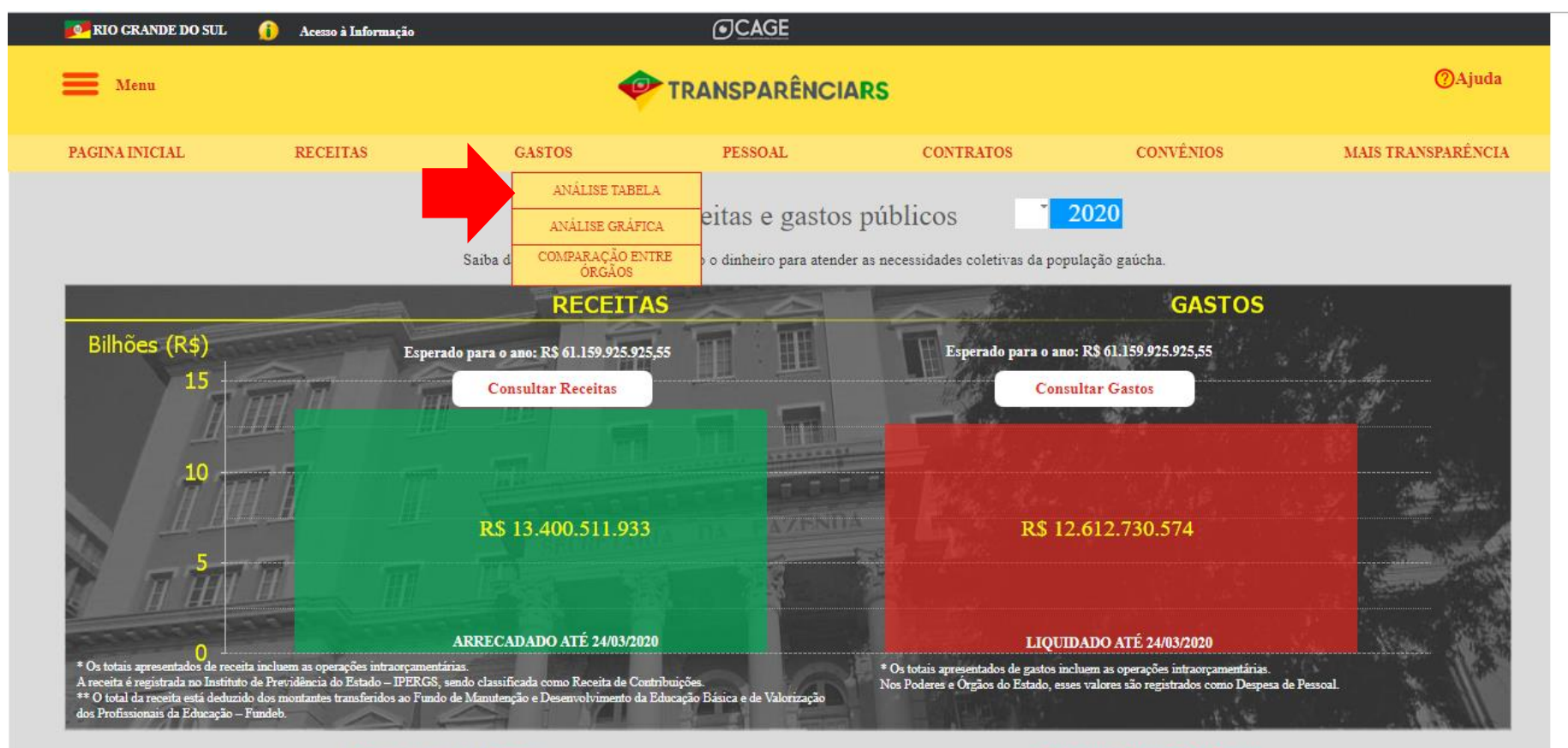

De onde vem o dinheiro

Principais Grupos de Gastos

Irá abrir a página de pesquisa, onde devemos preencher com os dados que queremos consultar.

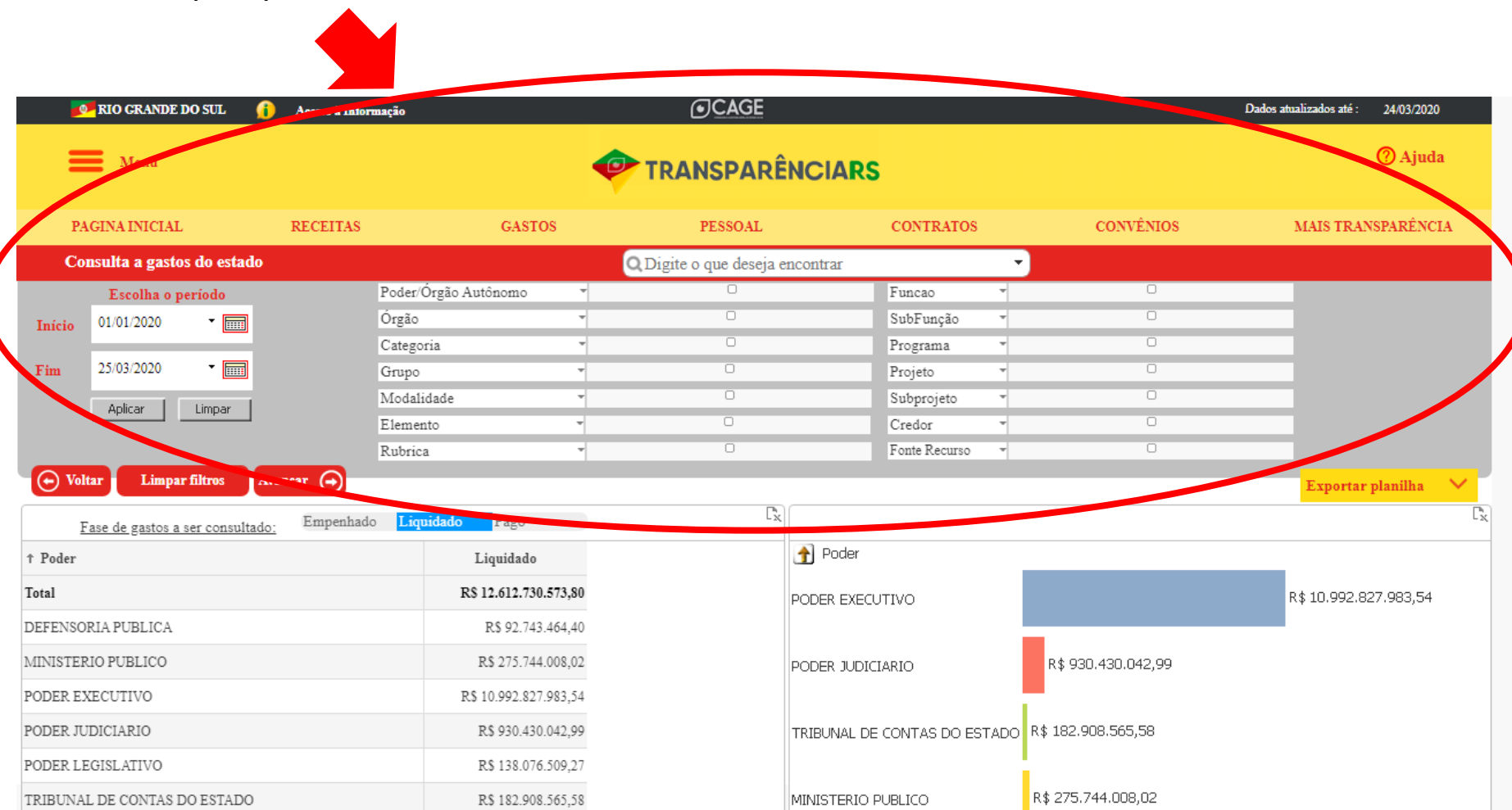

## Comece informando:

- 1 O período da pesquisa
- 2 Poder/Órgão Autônomo: Poder Executivo
- 3 Modalidade: Transferências a Municípios

| <b>RIO GRAN</b>      | DE DO SUL 🛛 👔               | Acesso à Inform                | ıção                 | <u>oc</u> a         | GE               |               |   | Dad         | los atualizados até : 24/03/20 | 020  |
|----------------------|-----------------------------|--------------------------------|----------------------|---------------------|------------------|---------------|---|-------------|--------------------------------|------|
| Menu Menu            |                             |                                |                      |                     |                  | 5             |   |             | 🥐 Aju                          | ıda  |
| AGINA INICI          | AL                          | RECEITAS                       | GASTOS               | s PESS              | DAL              | CONTRATOS     |   | CONVÊNIOS   | MAIS TRANSPARÊN                | NCIA |
| onsulta a ga         | stos do estado              |                                |                      | Q Digite o que      | leseja encontrar |               |   |             |                                |      |
| Escolha              | o período                   | 2                              | Poder/Órgão Autônomo | PODER EXECUTIVO     |                  | Funcao        | * | 0           |                                |      |
| Início 01/01/2020    | -                           |                                | Órgão                | -                   |                  | SubFunção     | Ŧ | 0           |                                |      |
|                      |                             |                                | Categoria            | -                   |                  | Programa      | Ŧ | 0           |                                |      |
| Fim 31/01/2020       | ▼ 📖                         |                                | Grupo                | -                   |                  | Projeto       |   | D           |                                |      |
| 0 plicar             | Limpar                      | 3                              | Modalidade           | TRANSFERENCIAS A    | MUNICIPIOS       | Subprojeto    | Ŧ | 0           |                                |      |
| Aplical              |                             |                                | Elemento             | •                   |                  | Credor        | Ŧ | 0           |                                |      |
|                      |                             | 1                              | Rubrica              | - ASSISTENCIA FINAN | CEIRA A MUNIC    | Fonte Recurso | Ŧ | 0           |                                |      |
| 🕞 Voltar 🛛 Lin       | apar filtros Av             | ançar 🕣                        |                      |                     |                  |               |   | Ver gráfico | Exportar planilha              | . ~  |
| <u>Fase de gasto</u> | s a ser consultado:         | Empenhado                      | Liquidado Pago       |                     |                  |               |   |             |                                |      |
| oder 🗧               | ⊥ ↑ Orgao                   |                                |                      | Liquidado           |                  |               |   |             |                                |      |
| lotal                |                             |                                |                      | R\$ 8.398.372,0     | 3                |               |   |             |                                |      |
| ODER EXECUTIVO       | FUNDACAO ES<br>METROPOLITA  | TADUAL DE PLA<br>NO E REGIONAL | NEJAMENTO            | R\$ 1.135.351,5     | 9                |               |   |             |                                |      |
| ODER EXECUTIVO       | SECRETARIA D<br>DESENVOLVIN | A AGRICULTURA<br>IENTO RURAL   | A, PECUARIA E        | R\$ 50.000,0        | D                |               |   |             |                                |      |
| ODER EXECUTIVO       | SECRETARIA D                | A CULTURA                      |                      | R\$ 450.000,0       | D                |               |   |             |                                |      |
| PODER EXECUTIVO      | SECRETARIA D                | AEDUCACAO                      |                      | R\$ 6.763.020,4     | 4                |               |   |             |                                |      |
|                      |                             |                                |                      |                     |                  |               |   |             |                                |      |

## Após, informe:

1 – Programa: Encargos Especiais - EFE

2 – Subprojeto: Programa de Integração Tributária

| <b></b>                     | RIO GRANDI           | E DO SUL  🧯       | Acesso à Informação              |           | (•)CAC             | jΕ           |               | Dados a                       | atualizados até : 24/03/2020 |          |
|-----------------------------|----------------------|-------------------|----------------------------------|-----------|--------------------|--------------|---------------|-------------------------------|------------------------------|----------|
| Menu Menu                   |                      |                   |                                  |           |                    | 🕐 Ajuda      | 1             |                               |                              |          |
| PA                          | GINA INICIA          | L                 | RECEITAS                         | GASTOS    | PESSO              | AL           | CONTRATOS     | CONVÊNIOS                     | MAIS TRANSPARÊNCI            | IA       |
| Consulta a gastos do estado |                      |                   | Q Digite o que deseja encontrar  |           |                    | <b>•</b>     |               |                               |                              |          |
|                             | Escolha o            | período           | Poder/Órgão A                    | utônomo ' | PODER EXECUTIVO    |              | Funcao        | ADMINISTRACAO                 |                              |          |
| Início                      | 01/01/2020           | - ■               | Órgão                            |           | ENCARGOS FINANCEI  | IROS DO EST  | SubFunção     | ADMINISTRACAO DE RECEITAS     |                              |          |
| Intero                      |                      |                   | Categoria                        |           | DESPESA CORRENTE   | 1            | Programa      | • ENCARGOS ESPECIAIS - EFE    |                              |          |
| Fim                         | 20/03/2020           | -                 | Grupo                            |           | OUTRAS DESPESAS CO | ORRENTES     | Projeto       | PLANO BASICO DE ACOES DE MUTU |                              |          |
|                             | teless 1             | Courses 1         | Modalidade                       |           | TRANSFERENCIAS A M |              | Subprojeto    | PROGRAMA DE INTEGRACAO TRIBU  |                              |          |
|                             | Aplicar              | Limpar            | Elemento                         | -         | 0                  |              | Credor        | •                             | -                            |          |
|                             |                      |                   | Rubrica                          | -         | ASSISTENCIA FINANC | EIRA A MUNIC | Fonte Recurso | - TESOURO-LIVRES              | -                            |          |
| • Volt                      | ar Limp              | ar filtros Ava    | nçar 🔿                           |           |                    |              |               | Ver gráfico                   | Exportar planilha            | <b>~</b> |
| F                           | <u>ase de gastos</u> | a ser consultado: | Empenhado <mark>Liquidado</mark> | Pago      |                    |              |               |                               |                              | Ľx       |
| Poder                       |                      | † Elemento        |                                  |           | Liquidado          |              |               |                               |                              |          |
| Total                       |                      |                   |                                  |           | R\$ 792.000,00     |              |               |                               |                              |          |
| PODER EX                    | ECUTIVO              | CONTRIBUICOR      | ES                               |           | R\$ 393.000,00     |              |               |                               |                              |          |
| PODER EX                    | ECUTIVO              | DESPESAS DE E     | EXERCICIOS ANTERIORES            |           | R\$ 399.000,00     |              |               |                               |                              |          |
|                             |                      |                   |                                  |           |                    |              |               |                               |                              |          |

Por fim, em Credor, informe o município para qual está pesquisando o repasse de valores.

No exemplo abaixo, selecionamos o Município de Bagé.

As informações já aparecerão listadas na tabela abaixo da pesquisa.

| RIO GRANDI                                                  | E DO SUL 👔 Acesso à Infor | rmação                                                                                   | ☑ CAGE                                                                                                    |                                                                                     | Dados                                                                                                    | atualizados até : 24/03/2020 |  |
|-------------------------------------------------------------|---------------------------|------------------------------------------------------------------------------------------|----------------------------------------------------------------------------------------------------|-------------------------------------------------------------------------------------|----------------------------------------------------------------------------------------------------|------------------------------|--|
| Menu Menu                                                   |                           |                                                                                          |                                                                                                    | 5                                                                                   |                                                                                                    | 🕜 Ajuda                      |  |
| PAGINA INICIA                                               | L RECEITAS                | GASTOS                                                                                   | PESSOAL                                                                                                    | CONTRATOS                                                                           | CONVÊNIOS                                                                                                    | MAIS TRANSPARÊNCIA           |  |
| Consulta a gas                                              | tos do estado             |                                                                                          | Q Digite o que deseja encontrar                                                                                                    |                                                                                     | •                                                                                                    |                              |  |
| Escolha o<br>Inicio 01/01/2020<br>Fin 20/03/2020<br>Aplicar | período                   | Poder/Órgão Autônomo<br>Órgão<br>Categoria<br>Grupo<br>Modalidade<br>Elemento<br>Rubrica | PODER EXECUTIVO     ENCARGOS FINANCEIROS DO ESTADO     DESPESA CORRENTE     OUTRAS DESPESAS CORRENTES     TRANSFERENCIAS A MUNICIPIOS     ASSISTENCIA FINANCEIRA A MUN | Funcao<br>SubFunção<br>Programa<br>Projeto<br>Subprojeto<br>Credor<br>Fonte Recurso | <ul> <li>ADMINISTRACAO</li> <li>ADMINISTRACAO DE RECEITAS</li> <li>ENCARGOS ESPECIAIS - EFE</li> <li>PLANO BASICO DE ACOES DE MUTU.</li> <li>PROGRAMA DE INTEGRACAO TRIBU</li> <li>MUNICIPIO DE BAGE</li> <li>TESOURO-LIVRES</li> </ul> | Exportar planilha            |  |
| Poder                                                       | ↑ Elemento                |                                                                                          | Liquius                                                                                                    |                                                                                     |                                                                                                    |                              |  |
| Iotal                                                       |                           |                                                                                          | R\$ 6.000,00                                                                                                    |                                                                                     |                                                                                                    |                              |  |
| PODER EXECUTIVO                                             | CONTRIBUICOES             |                                                                                          | R\$ 3.000,00                                                                                                    |                                                                                     |                                                                                                    |                              |  |
| PODER EXECUTIVO                                             | DESPESAS DE EXERCICIOS A  | NTERIORES                                                                                | R\$ 3.000,00                                                                                                    |                                                                                     |                                                                                                    |                              |  |
|                                                             |                           |                                                                                          |                                                                                                    |                                                                                     |                                                                                                    |                              |  |

No campo da tabela, as informações são links, e que clicando neles as informações vão sendo filtradas, até a menor informação possível. Para continuar a pesquisa que está fazendo, clique em "Contribuições".

|         | RIO GRANDE DO S      | SUL 👔       | Acesso à Informação              |         | CAGE                       |        |               | Dados at                          | tualizados até : | 24/03/2020 |
|---------|----------------------|-------------|----------------------------------|---------|----------------------------|--------|---------------|-----------------------------------|------------------|------------|
| =       | Menu                 |             |                                  |         | 🗢 TRANSPARÊNO              | CIARS  |               |                                   |                  | 🕐 Ajuda    |
| P       | AGINA INICIAL        |             | RECEITAS                         | GASTOS  | PESSOAL                    |        | CONTRATOS     | CONVÊNIOS                         | MAIS TRAN        | ISPARÊNCIA |
| Co      | onsulta a gastos d   | o estado    |                                  |         | Q Digite o que deseja enco | ontrar |               | <b>•</b>                          |                  |            |
|         | Escolha o perí       | odo         | Poder/Órgão Aut                  | ônomo 🔽 | PODER EXECUTIVO            |        | Funcao        | * ADMINISTRACAO                   |                  |            |
| Início  | 01/01/2020           | -           | Órgão                            | ~ F     | ENCARGOS FINANCEIROS DO I  | ESTADO | SubFunção     | ADMINISTRACAO DE RECEITAS         |                  |            |
|         |                      | -           | Categoria                        | - I     | DESPESA CORRENTE           |        | Programa      | <b>* ENCARGOS ESPECIAIS - EFE</b> |                  |            |
| Fim     | 20/03/2020           | •           | Grupo                            | * C     | OUTRAS DESPESAS CORRENTE   | ES     | Projeto       | PLANO BASICO DE ACOES DE MUTU     |                  |            |
|         | Aplicar L            | impar I     | Modalidade                       | - 1     | TRANSFERENCIAS A MUNICIPI  | IOS    | Subprojeto    | PROGRAMA DE INTEGRACAO TRIBU      |                  |            |
|         |                      |             | Elemento                         | Ŧ       | 0                          |        | Credor        | MUNICIPIO DE BAGE                 |                  |            |
|         |                      |             | Rubrica                          | * A     | ASSISTENCIA FINANCEIRA A M | IUNIC  | Fonte Recurso | TESOURO-LIVRES                    |                  |            |
| € Vol   | ltar Limpar fil      | tros Avai   | nçar 🕣                           |         |                            |        |               | Ver gráfico                       | Exportar         | planilha 🗸 |
|         | Fase de gastos a ser | consultado: | Empenhado <mark>Liquidado</mark> | Pago    |                            |        |               |                                   |                  | ["x        |
| Peaer   | ■ † E                | Elemento    |                                  |         | Liquidado                  |        |               |                                   |                  |            |
| Total   |                      |             |                                  |         | R\$ 6.000,00               |        |               |                                   |                  |            |
| PODER E | cor                  | NTRIBUICOE  | S                                |         | R\$ 3.000,00               |        |               |                                   |                  |            |
| PODER E | XECUT J DES          | SPESAS DE E | XERCICIOS ANTERIORES             |         | R\$ 3.009,00               |        |               |                                   |                  |            |
|         |                      |             |                                  |         |                            |        |               |                                   |                  |            |
|         |                      |             |                                  |         |                            |        |               |                                   |                  |            |
|         |                      |             |                                  |         |                            |        |               |                                   |                  |            |
|         |                      |             |                                  |         |                            |        |               |                                   |                  |            |
|         |                      |             |                                  |         |                            |        |               |                                   |                  |            |

Na próxima tela, descendo a página, irão aparecer o empenho do repasse e as informações do extrato da transação.

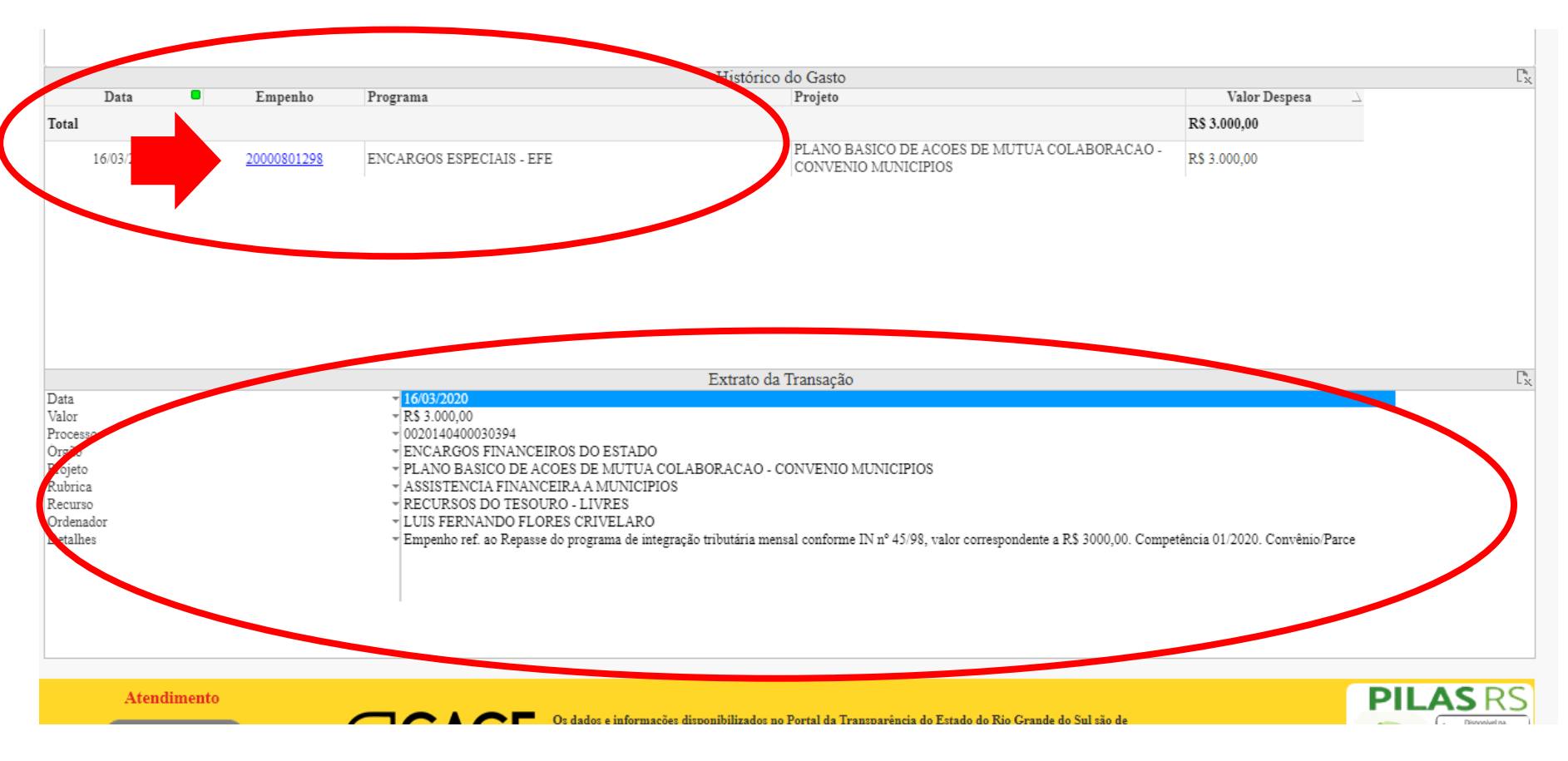

Por fim, atenção que é possível pesquisar pelas fases da despesa, como o valor liquidado e o pago. Na tela abaixo, mudamos a pesquisa para o valor "pago", e é possível saber a data em que o pagamento foi realizado.

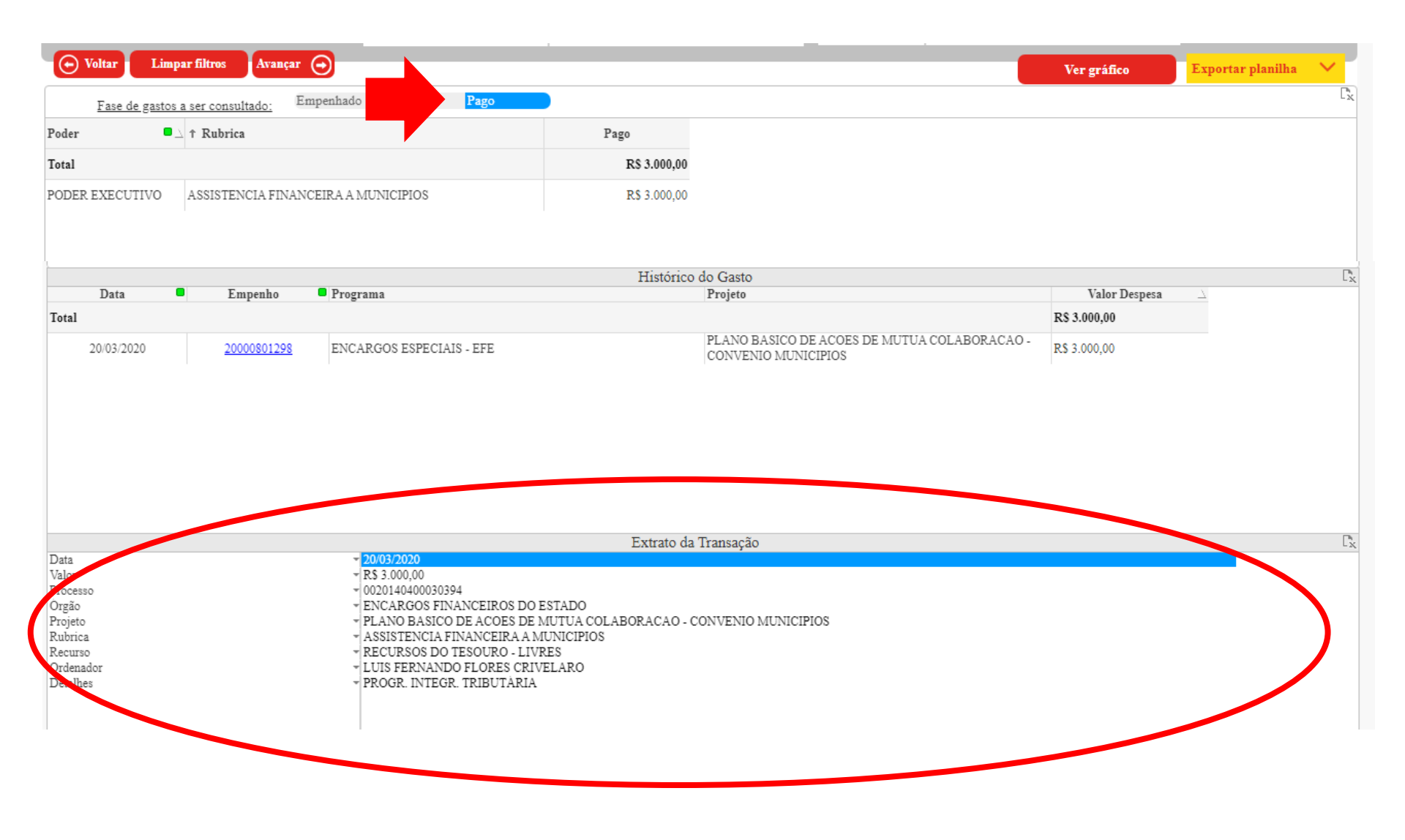